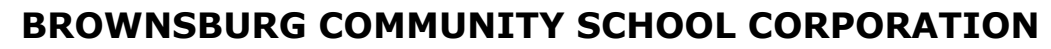

# **TECHNOLOGY SERVICES**

# Parent Accounts for PowerSchool

### **Create a NEW Parent Account**

- 1. To create a **new** Parent Account in PowerSchool, you will first need to contact your child's school and ask for a **PowerSchool access ID and access password**. This will be different for each student.
- 2. Go to: <u>https://brownsburg.powerschool.com/public</u>.
- 3. Select the **Create Account** tab and click the **Create Account** button.
- 4. Complete the **Parent Account Details** section with your name and email address. Create a username and password. (Passwords must be at least 8 characters long.)
- 5. In the **Link Students to Account** section, fill in your student's name along with the Access ID and Access Password you were given. Add all of your children at this time, or add additional children at a later date.
- 6. Click **Enter** at the bottom.

# PowerSchool SIS Student and Parent Sign In Sign In Create Account Create an Account Create a parent account that allows you to view all of your students with one account. You can also manage your account preferences. Learn more.

|                                                                                                    | -                      |                                                |                |                |
|----------------------------------------------------------------------------------------------------|------------------------|------------------------------------------------|----------------|----------------|
| Create Paren                                                                                                    | t Account              |                                                |                |                |
| Parent Account De                                                                                                    | etails                 |                                                |                |                |
| Elect Name                                                                                                    |                        |                                                |                | $\overline{}$  |
| FIRST Name                                                                                                    |                        |                                                |                |                |
| Last Name                                                                                                    |                        |                                                |                |                |
| Email                                                                                                    |                        |                                                |                |                |
| Re-enter Email                                                                                                    |                        |                                                |                |                |
| Desired Username                                                                                                    |                        |                                                |                |                |
| Password                                                                                                    |                        |                                                |                |                |
| Re-enter Password                                                                                                    |                        |                                                |                | <u> </u>       |
|                                                                                                    |                        |                                                |                |                |
| Password must:                                                                                                    | •Be at least 8 charact | ters long                                      | •Not be a well | known password |
| Password must:                                                                                                    | •Be at least 8 charact | lers long                                      | •Not be a well | known password |
| Password must:<br>.ink Students to A                                                                                                    | •Be at least 8 charact | ters long                                      | •Not be a well | known password |
| Password must:<br>.ink Students to A<br>Enter the Access ID an                                                                                                  | Be at least 8 charact  | lers long<br>each student you                  | •Not be a well | known password |
| Password must:<br>ink Students to A<br>Enter the Access ID an<br>Account                                                                                        | •Be at least 8 charact | ters long<br>each student you                  | •Not be a well | known password |
| Password must:<br>ink Students to A<br>Enter the Access ID an<br>Account                                                                                        | •Be at least 8 charact | each student you                               | •Not be a well | known password |
| Password must:<br>ink Students to A<br>Enter the Access ID an<br>Account<br>1<br>Student Name                                                                   | •Be at least 8 charact | each student you<br>Rachel Laura               | •Not be a well | known password |
| Password must:<br>ink Students to A<br>Enter the Access ID an<br>Account<br>Student Name<br>Access ID                                                           | *Be at least 8 charact | each student you<br>Rachel Laura<br>2240025678 | •Not be a well | known password |
| Password must:<br>ink Students to A<br>Enter the Access ID an<br>Account<br>Student Name<br>Access ID<br>Access Password                                        | *Be at least 8 charact | each student you<br>Rachel Laura<br>2240025678 | •Not be a well | known password |
| Password must:<br>Link Students to A<br>Enter the Access ID an<br>Account<br>T<br>Student Name<br>Access ID<br>Access Password<br>2                             | •Be at least 8 charact | each student you<br>Rachel Laura<br>2240025678 | •Not be a well | known password |
| Password must:<br>ink Students to A<br>Enter the Access ID an<br>Account<br>1<br>Student Name<br>Access ID<br>Access Password<br>2<br>Student Name              | *Be at least 8 charact | each student you<br>Rachel Laura<br>2240025678 | •Not be a well | known password |
| Password must:<br>ink Students to A<br>Enter the Access ID an<br>Account<br>1<br>Student Name<br>Access ID<br>Access Password<br>2<br>Student Name<br>Access ID | •Be at least 8 charact | each student you Rachel Laura 2240025678       | •Not be a well | known password |

## Sign In to PowerSchool with a Current Parent Account

- 1. Go to: <u>https://brownsburg.powerschool.com/public</u>.
- 2. Select the **Sign In** tab and enter the Username and Password you created. Click the **Sign In** button.
- 3. Forgot your Username or Password? Click **Forgot Username or Password** and fill in the requested information.

## Using the PowerSchool Mobile App

1. Download the PowerSchool app

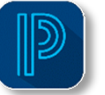

from your app store.

- 2. To sign in, you will need the BCSC District Code: NZQQ
- 3. On the Sign In screen, enter your PowerSchool Parent Portal Username and Password and then tap Go.

If you do not have a PowerSchool Parent Portal Username and Password, follow the instructions on the previous page.

| ●●००० AT&T 穼              | T&T 穼 11:52 AM                                   |        |  |  |  |
|---------------------------|--------------------------------------------------|--------|--|--|--|
|                           | PowerSchool                                      |        |  |  |  |
| To sign ii<br>[<br>N      | n, we need to know<br>district.<br>DISTRICT CODE | w your |  |  |  |
|                           | Continue                                         |        |  |  |  |
| Where's My District Code? |                                                  |        |  |  |  |
| I Need An Account         |                                                  |        |  |  |  |
|                           |                                                  |        |  |  |  |